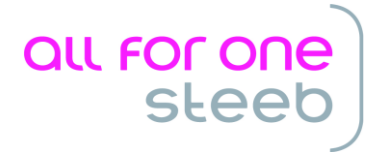

# Realisierung der Zahlungsart SEPA-Eilüberweisung in DCW

Mit dem **DCWPTF-Stand vom 28.06.2014** steht innerhalb der DCW-Anwendung die Zahlungsart SEPA-Eilüberweisung zur Verfügung. Damit können taggleiche Eilüberweisungen in der Währung EUR als XML-Datei im Format pain.001.003.03 (ZKA 2.7) eingereicht werden. In XML-Versionen mit niedrigerem Versionsstand ist die SEPA-Eilüberweisung nicht möglich.

Die Zahlungsart SEPA-Eilüberweisung kann nur über den Menüpunkt Ausführen Einzelzahlung ausgeführt werden.

Eilüberweisungen der genannten Art können derzeit nur bei Banken in Deutschland eingereicht werden. Sie können für Zahlungen innerhalb Deutschlands und für grenzüberschreitende Zahlungen verwendet werden.

Wenn die Zahlungsart SEPA Eilüberweisung verwendet werden soll, sind folgende Einrichtungen vorzunehmen:

### 1 Neuer Eintrag EU21 in Tabelle B0002

Für die Zahlungsart SEPA-Eilüberweisung wurde die neue Zahlungsart EU21 definiert. Der entsprechende Eintrag in der Tabelle B0002 wird bei Installation der DCWPTF-Bibliothek automatisch erzeugt.

#### 2 Aktivierung der Zahlungsart EU21 in der Mandantenverwaltung

Wenn in der Tabelle B0002 der Eintrag EU21 vorhanden ist, kann SEPA Eilüberweisung in der Mandantenverwaltung unter "Finanzbuchhaltung Zahlungsarten Ausgangszahlung" für einen Mandanten aktiviert werden:

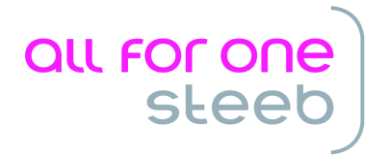

|            | Pflegen Finanzbuchhaltung Zahlungsarten Ausgangszahlung |
|------------|---------------------------------------------------------|
| Flesch     | PROD2 3.5.0 Basis Mandan                                |
|            |                                                         |
| Mandan t   | 200 PROD2 3.5.0 200 EURO DCW-Produktion                 |
|            |                                                         |
| 1=Aktivie  | ren 4=Deaktivieren 8=Historisierung                     |
|            |                                                         |
|            |                                                         |
|            | Zahlungsart                                             |
| Opt. Zug   | eordnet                                                 |
|            | Europäische Union                                       |
| 1          | EU20 SEPA Credit Transfer                               |
| 1          | EU21 SEPA Eilüberweisung 🦟                              |
|            | Frankreich                                              |
|            | FR10 Billet a Ordre Releve                              |
|            | FR20 Überweisung                                        |
|            | Vereinig. Königreich                                    |
|            | GB20 Überweisung                                        |
|            | Griechenland                                            |
|            | GR20 Überweisung GR +                                   |
|            |                                                         |
| F3=Beender | n F6=Abschließen F12=Zurück                             |
|            |                                                         |
|            |                                                         |

Damit steht im Programm "Ausführen Einzelzahlung" die neue Zahlungsart zur Verfügung.

|               | Ausführen  | Einzelzahlung: Auswählen Zahlungsarten      |  |  |  |  |
|---------------|------------|---------------------------------------------|--|--|--|--|
| Flesch        |            | PROD2 3.5.0 200 EURO DCW-Produktion         |  |  |  |  |
| 1=Auswahl     |            |                                             |  |  |  |  |
| Deutschland   |            |                                             |  |  |  |  |
| Europäische U | =<br>Jnion | Scheck<br>Zahlungsauftrag im AW-Verkeh      |  |  |  |  |
|               | -          | SEPA Credit Transfer<br>SEPA Eilüberweisung |  |  |  |  |
|               |            |                                             |  |  |  |  |
|               |            |                                             |  |  |  |  |
|               |            |                                             |  |  |  |  |
| F3=Ende       |            | F12=Zurück                                  |  |  |  |  |

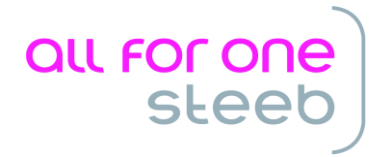

## 3 Erstellen Datenträger

Im Programm "Erstellen Datenträger" erscheint für SEPA Eilüberweisungen eine eigene Datei mit der Namenskonvention EU21\_xxxx:

|                            | E         | rctollor | Datenträger: Zablu:             | ngsverkebr in             | Rearbei         | ituna |                |
|----------------------------|-----------|----------|---------------------------------|---------------------------|-----------------|-------|----------------|
| Flesch                     |           | Stetter  |                                 | PROD2 3.5                 | .0 200          | EURO  | DCW-Produktion |
| 5=Anzeigen<br>9=Magnetband |           |          | 6=Drucken<br>10=Diskette AS/400 | 7=PC-Datei<br>11=Transfer |                 | 8=Übe | rtragungsdatei |
| Opt Bar<br>kor             | ık<br>ıto | Land     | Zahlungsart                     | Mandan t                  | Erstel<br>datum | 11    | Datei          |
| 280                        | 010       | EU       | SEPA Eilüberweisung             | 200                       | 18.06.          | 2014  | EU21_2602      |
|                            |           |          |                                 |                           |                 |       |                |
|                            |           |          |                                 |                           |                 |       |                |
|                            |           |          |                                 |                           |                 |       | Ende           |
| F3=Ende                    |           |          |                                 | F6=Abschließe             | n               | F12=Z | urück          |
|                            |           |          | F7=Verarb. n. Datum             | F8=Verarb. Tr             | äger            | F9=Un | bestät. Träger |

## 4 Sonstige Einrichtungen

- > Neue Tabelle B0239 (Daten SEPA-Eilüberweisungen)
- > Neuer Eintrag M14 in Tabelle B1105 (Standard-belegtexte)
- Neuer Eintrag XSCU\_DE\_33 in Tabelle B0030 (XML-Vorlagen SEPA)
- Neue XML-Vorlage XSCU\_DE\_33 in DCWL01/FORM000
- > Neues Sammlerformular SSCUXXXXXX in DCWL01/FORM000